## How a user can set or reset Google 2fa in GUI?

223 admin October 10, 2024 Two Factor Authentication (2FA) 4898

## Manage google 2FA for ezeelogin web and SSH Access

**Overview:** This article explains setting or resetting Google 2-Factor Authentication for Ezeelogin's web panel or SSH shell. Enable Google Authenticator in Settings, then manage 2FA via Account -> Google Authenticator.

Note:

The QR code generation feature is currently affected by the deprecation of the Google Image Charts API, which ceased operation on March 14, 2024. To address this, kindly <u>update</u> to Ezeelogin version 7.37.5.

Note: You should enable google authenticator from Settings > General > Two-factor Authentication > Google authenticator to view the Google Authenticator option from the Accounts tab.

Step 1. Users can log in to the web interface and go to Account ->Google Authenticator-> set

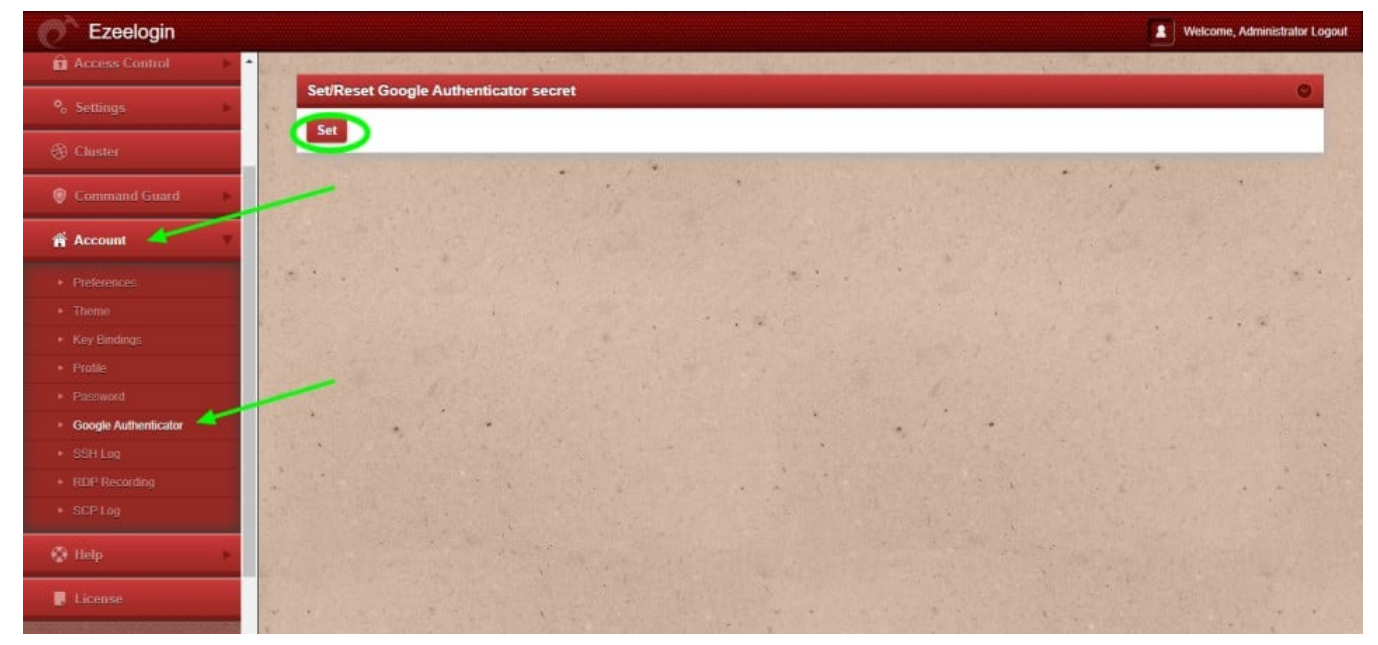

Step 2. Click on the Set button to display the QR code, then scan the QR code.

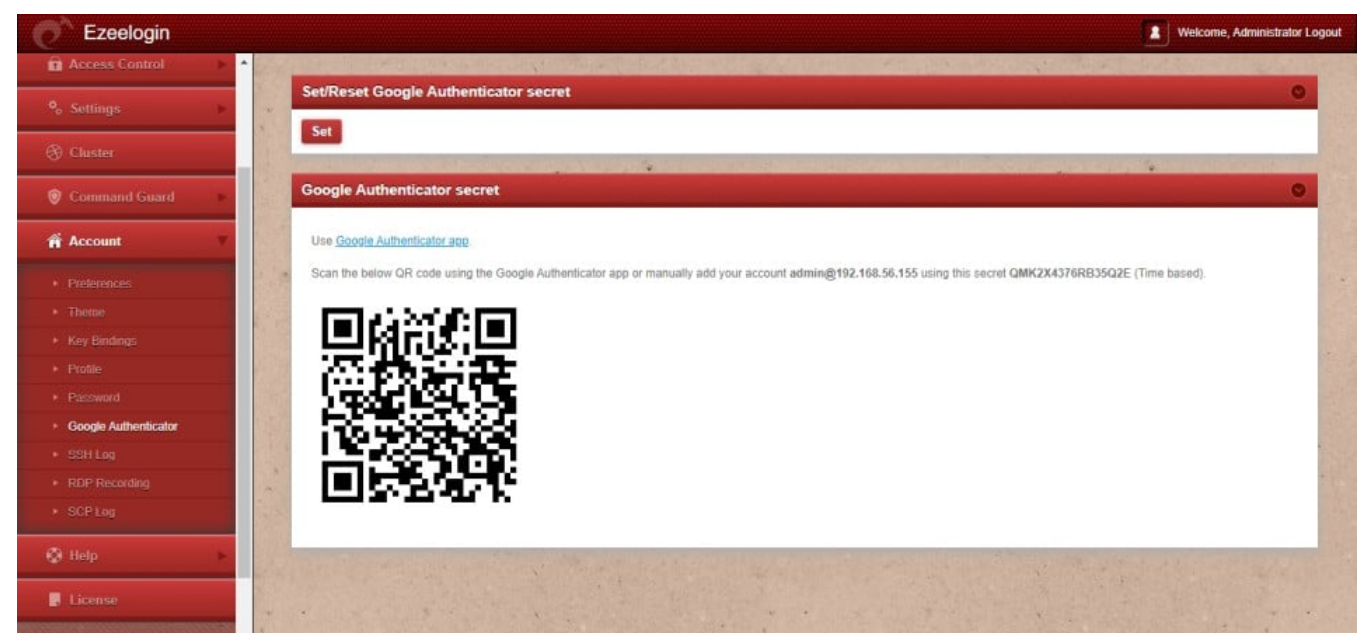

Step 3. To reset, you can do it by Account-> Google Authenticator-> reset. Click on the reset button and the QR code would be visible.

| Ezeelogin                         | Welcome, Administrator Legout                                                                                                    |
|-----------------------------------|----------------------------------------------------------------------------------------------------|
| % Settings                        | Set/Reset Google Authenticator secret                                                                                                    |
| 🛞 Cluster                         | Reset                                                                                                    |
| Command Guard                     | Google Authenticator secret                                                                                                    |
| 🖷 Account 🛛 🔻                     |                                                                                                    |
| Preferences                       | Use Google Authenticator app.                                                                                                    |
| ► Thene                           | Scan the below GR code using the Google Authenticator app or manually and your account dominig(192,100.30.155 using this secret H31C215B4V12N31E (Time based). |
| <ul> <li>Key Bindings</li> </ul>  |                                                                                                    |
| Profile                           |                                                                                                    |
| <ul> <li>Password</li> </ul>      |                                                                                                    |
| Google Authenticator              |                                                                                                    |
| SSH Log                           |                                                                                                    |
| <ul> <li>RDP Recording</li> </ul> |                                                                                                    |
| <ul> <li>SCP Log</li> </ul>       |                                                                                                    |
| 🛇 Help 🕨 🕨                        |                                                                                                    |
| E License                         |                                                                                                    |

**Note:** The option to reset Google Authenticator for an Ezeelogin user (without admin privileges) via GUI only works if the user is able to log in to the Ezeelogin GUI. Otherwise, the user needs to ask an <u>admin to reset 2FA</u>.

## **Related Articles:**

Reset 2fa of an ezeelogin user

Clear two factor authentication

Google authenticator QR code image broken

How to enable/disable google 2FA [Two factor Authentication] in Ezeelogin?

Online URL:

https://www.ezeelogin.com/kb/article/how-a-user-can-set-or-reset-google-2fa-in-gui-223.html